# ThatQuiz.org

A free website to create and manage on-line exercises and quizzes.

 
 Hath
 Math

 Image: A A G M B P C M + P https = www.thatquiz.org
 Ċ Math Teachers: login of create an account or [search] or [lear thatquiz Login Create a free Teacher account to input classes/student accounts fractions concepts integers geometry ę Identify △ Triangles ×.+ Arithmetic <> Inequality ×,÷ Arithmetic \$\$ Money Shapes  ${}^{1}_{R}\Sigma$  Averages <> Inequality Measure Geometry  ${}^{1}_{R}\Sigma$  Averages I4.2 Place value x<sup>2</sup> Exponents ## Points ✓ Angles
 ↔ Number line ₼ Factors a=1 Simplify H Graphs g(d)Probability @ Sets V Algebra ∫ Calculus Trigonometry vocabulary geography 5 Spanish English Americas 渊 Euro Students input 8 French German Africa Asia character code to access excercises/ @ Cells W Anatomy 🛞 Elements € Co quizzes here Have a test code? TestCode English Español Français Português Català Polski Slovenščina Türkçe 中文(简体) עברית Enter

### Step 2: Create a New Class - Create a multiple classes if needed for smaller groupings

| ● ○ ○                                            | ThatQuiz For Teachers                                                                                                    |  |  |  |  |
|--------------------------------------------------|----------------------------------------------------------------------------------------------------|--|--|--|--|
| (◄  ►) (A   A) (☆) (☆) (※)                       | 🕐 🛆 🖻 🛨 🌸 https 🔒 www.thatquiz.org/tq/teacher.html 🖸 Reader                                                                                                    |  |  |  |  |
|                                                  | ThatQuiz For Teachers                                                                                                    |  |  |  |  |
|                                                  |                                                                                                    |  |  |  |  |
| thatquiz<br>Ed Tech                              | Instructions                                                                                                    |  |  |  |  |
| Classes                                          | Assign a math test     View grade reports     Print a test                                                                                                    |  |  |  |  |
| Math1 ÷                                          | Auminister a test     Create a class     Email potification     Import a test                                                                                                    |  |  |  |  |
| Grades<br>Edit Class<br>New Class                | Edition remove a class     Edition remove a class     Use a class home page     Matching and multiple choice     Link to a test                                                                                                    |  |  |  |  |
| Common Tests                                     | Help for schools that can't connect     Download for Windows     Advanced tonice     FAO                                                                                                    |  |  |  |  |
| Fractions                                        | Help more students find thatquiz.org. Link to us from your school or personal website.                                                                                                    |  |  |  |  |
| Geometry<br>Vocabulary                           | Quick Start                                                                                                    |  |  |  |  |
| Geography                                        | 1. If you haven't already, create a class with at least one student by clicking on New Class.                                                                                                    |  |  |  |  |
| Science                                          | <ol><li>Create a test by choosing a category (Integers, Fractions, Concepts, Geometry) a test<br/>(Arithmetic, Inequality, etc.) and clicking Assign Test.</li></ol>                                                                                                    |  |  |  |  |
|                                                  | <ol> <li>Give the Test Code (appears in the first column of <u>See Tests</u>, before the test name) to the<br/>students, and have them enter it under Class Testing on our <u>homepage</u>. You can also notify<br/>your students of the test by email by clicking on the Notify button.</li> </ol>                                                                                                    |  |  |  |  |
| Other Tests                                      | 4. After students have tested, click on Grades to check their work.                                                                                                    |  |  |  |  |
| Design<br>Browse                                 | ThatQuiz is a free testing service for teachers to use with their classes. Multiple choice tests                                                                                                    |  |  |  |  |
| Admin<br>Log Out<br>Account Info<br>Instructions | and math tests can be administered to students using this website. All grades are<br>immediately reported to the students. Teachers receive complete record keeping of test<br>results, including all grades and wrong answers. For questions or support send mail to<br>admin@thatquiz.org but search the <u>blog</u> and read the <u>Frequently Asked Questions</u> first.                                                                                                    |  |  |  |  |
|                                                  |                                                                                                    |  |  |  |  |
|                                                  | Assigning a Math Test<br>Click the desired test group in the Common Tests menu (i.e. Arithmetic). Configure the test<br>options as desired. Select the class to receive the test in the Classes menu. Click on Assign<br>Test to finish.                                                                                                    |  |  |  |  |
|                                                  | Description of test options : 1.Length is the number of problems in the test. 2.Level is the<br>degree of difficulty of the test, a low number being easy and a high number being hard.<br>3.Timer allows a limit to be set on the time students have to complete the test. 4.Order<br>describes how the questions will be asked to each student. Rand means each student<br>receives the questions in a random order. Fixed means each student sees the questions in<br>the same order.                                                                                                    |  |  |  |  |
|                                                  | Administering a Test to Students                                                                                                    |  |  |  |  |
|                                                  | To begin testing, students need either the <u>Test Code</u> , a link to their <u>Class Home Page</u> , or an<br>email notification.                                                                                                    |  |  |  |  |
|                                                  | Test Code<br>The Test Code appears in the first column of the tests table when you click on See Tests. It<br>consists of four letters and four numbers (i.e. MPAK2835). Have your students enter the code<br>in the Test Code box on the ThatQuiz home page, and click Enter to begin testing. When<br>students test together in a classroom setting, this is often the easiest method.                                                                                                    |  |  |  |  |
|                                                  | Class Home Page<br>Click on Edit Class in the menu to see the link to your class home page. Every class you<br>register automatically has its own home page assigned with a unique URL. You can<br>bookmark this page from the computers in your school computer lab, email the link to your<br>students, or link to it from your school web site. You can edit the home page to include your<br>own text or class picture. The class home page allows each student to see a list of the<br>assigned tests he/she has not yet taken. If you link to the class home page from a publicly<br>visible web site, we recommend using the password option. Otherwise a third party, someone<br>outside of the class, could discover the page and take the tests which have been assigned to<br>your students. |  |  |  |  |

## Step 1: Login at www.ThatQuiz.org - Create a Free Teacher account using your district email

Step 3: Set Up a New Class (note the web page address for the class homepage)

- Input Student Names
- Select checkboxes to include and require passwords
- Assign each student a password
- OPTIONAL use a link shortening website (<u>http://lsurl.me</u>) to create a shorter, easy to type web address for the class homepage
- OPTIONAL create a weblink to the class homepage on the classroom iPad(s) to make navigating to the class homepage a single click task.

| thatquiz<br>Ed Tech                            |                                                                                                    | Edit C          | lass Note  | Class Home | page   |  |  |  |
|------------------------------------------------|----------------------------------------------------------------------------------------------------|-----------------|------------|------------|--------|--|--|--|
| Classes                                        | Class Nam                                                                                                    | e: Math1        | Grade      | Level : 🗦  |        |  |  |  |
| Math1 ‡                                        |                                                                                                    |                 | <b>_</b>   |            |        |  |  |  |
| See Tests<br>Grades<br>Edit Class<br>New Class | Class home page: <u>https://www.thatquiz.org/tq/classpage?01514579abf25e4</u><br>✓ Dome page with passwords - <i>Highly recommended</i> Image<br>✓ Require passwords for all class tests <u>Page Text</u><br>✓ Students can review grades [Passwords required] |                 |            |            |        |  |  |  |
| Common Tests<br>Integers<br>Fractions          | Eirst Na                                                                                                    | Add More Cancel | Save Delet | e Class    | Gradas |  |  |  |
| D Time                                         | FIRSUNA                                                                                                    | me Lastinal     | ne r       | assword    | Grades |  |  |  |
| \$\$ Money                                     | 1. John                                                                                                    | Doe             |            | input      | 0      |  |  |  |
| Measure                                        | 2. Cliff                                                                                                    | House           |            | hore       | 0      |  |  |  |
| H Graphs                                       | 3. Jane                                                                                                    | Smith           |            | nere       | 0      |  |  |  |
| @ Sets                                         | 4                                                                                                    |                 |            |            | 0      |  |  |  |
| Geometry                                       |                                                                                                    |                 |            |            | Ŭ      |  |  |  |
| Geography                                      | 5.                                                                                                    |                 |            |            | 0      |  |  |  |
| Science                                        | 6.                                                                                                    |                 |            |            | 0      |  |  |  |
| Other Tests                                    | 7.                                                                                                    |                 |            |            | 0      |  |  |  |
| Design                                         | 8                                                                                                    |                 |            |            | 0      |  |  |  |
| Browse                                         | 0.                                                                                                    |                 |            |            | U      |  |  |  |
| Admin                                          | 9.                                                                                                    |                 |            |            | 0      |  |  |  |
| Log Out                                        | 10.                                                                                                    |                 |            |            | 0      |  |  |  |
| Account Info<br>Instructions                   | Deleting the first and last names will remove a student from the class.<br>Last name is optional and may be omitted to protect student privacy.                                                                                                    |                 |            |            |        |  |  |  |
|                                                |                                                                                                    | Add More Cancel | Save Delet | e Class    |        |  |  |  |

**<u>Step 4: Verify Class Homepage</u>** has listing of each student account created. Students can simply click on their name and provide their password to proceed.

| <u>ThatQuiz</u> | ත් ∡<br>Student To Te | ×,÷<br>Ma<br>Teache<br>est | ∫<br>t <b>h1</b><br>r: Tech<br>≑ | This is a class page.<br>Students click on their<br>own name and provide<br>a password to take a<br>quiz/do an exercise. |
|-----------------|-----------------------|----------------------------|----------------------------------|----------------------------------------------------------------------------------------------------|
|                 | <u>Joh</u><br>Clit    | <u>nn Doe</u><br>ff House  | Jane Smith                       | <u>1</u>                                                                                                    |

#### Step 5: Student View of the Test/Exercise

They just need to click on the Test Name to begin that exercise or quiz.

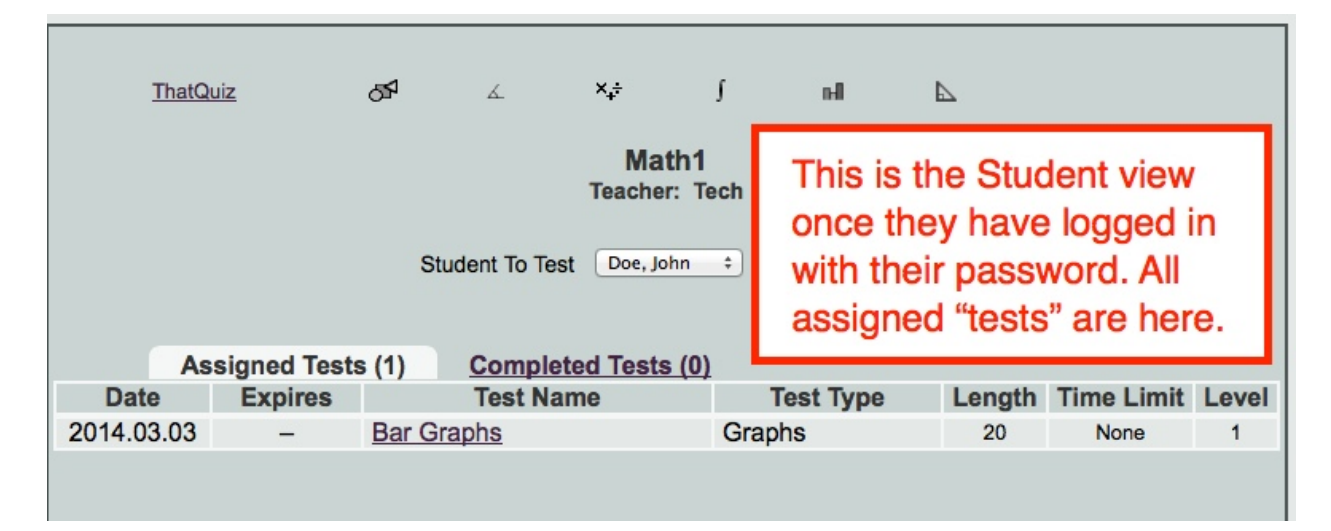

#### Step 6: Student View of results

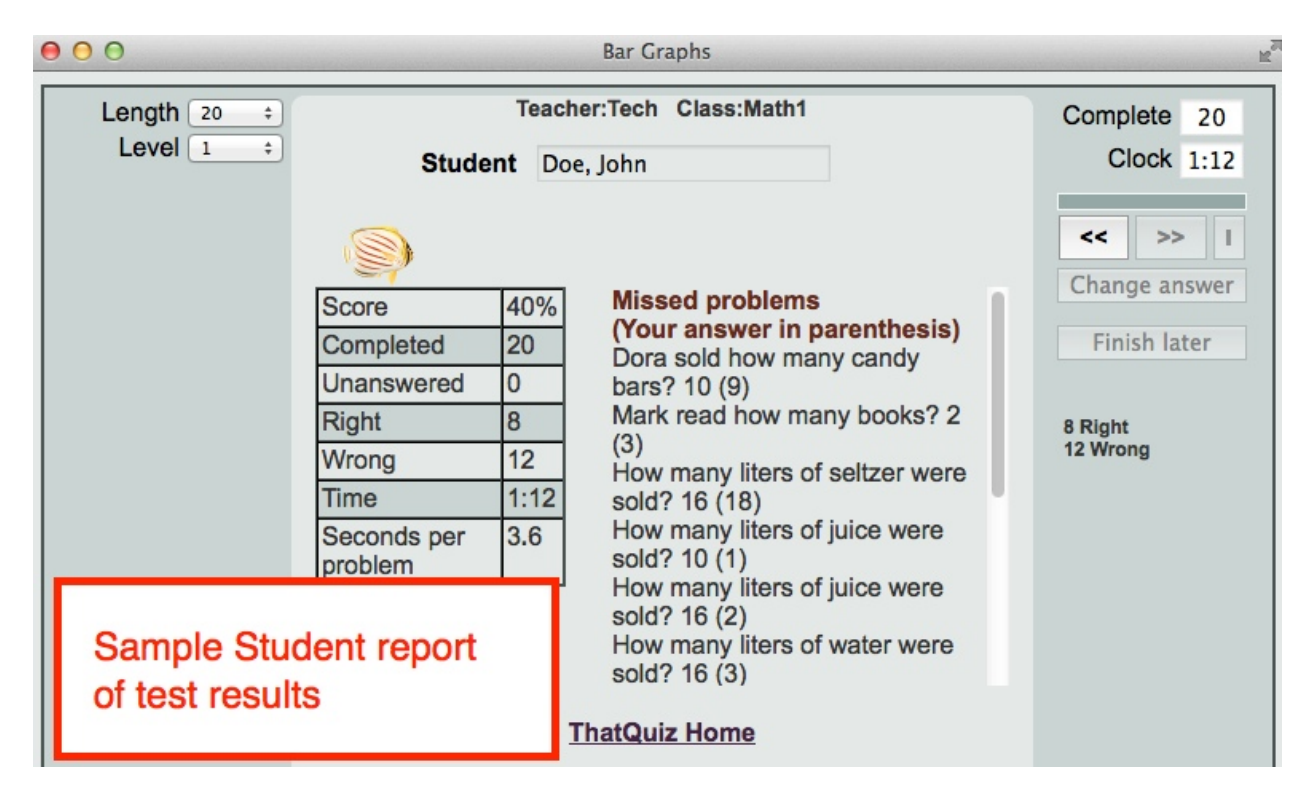

#### Step 7 - View the Class Report

When teachers click on the test link, they can view the class results for the test - Click on the "Frequently missed" link to view an item analysis for that quiz.

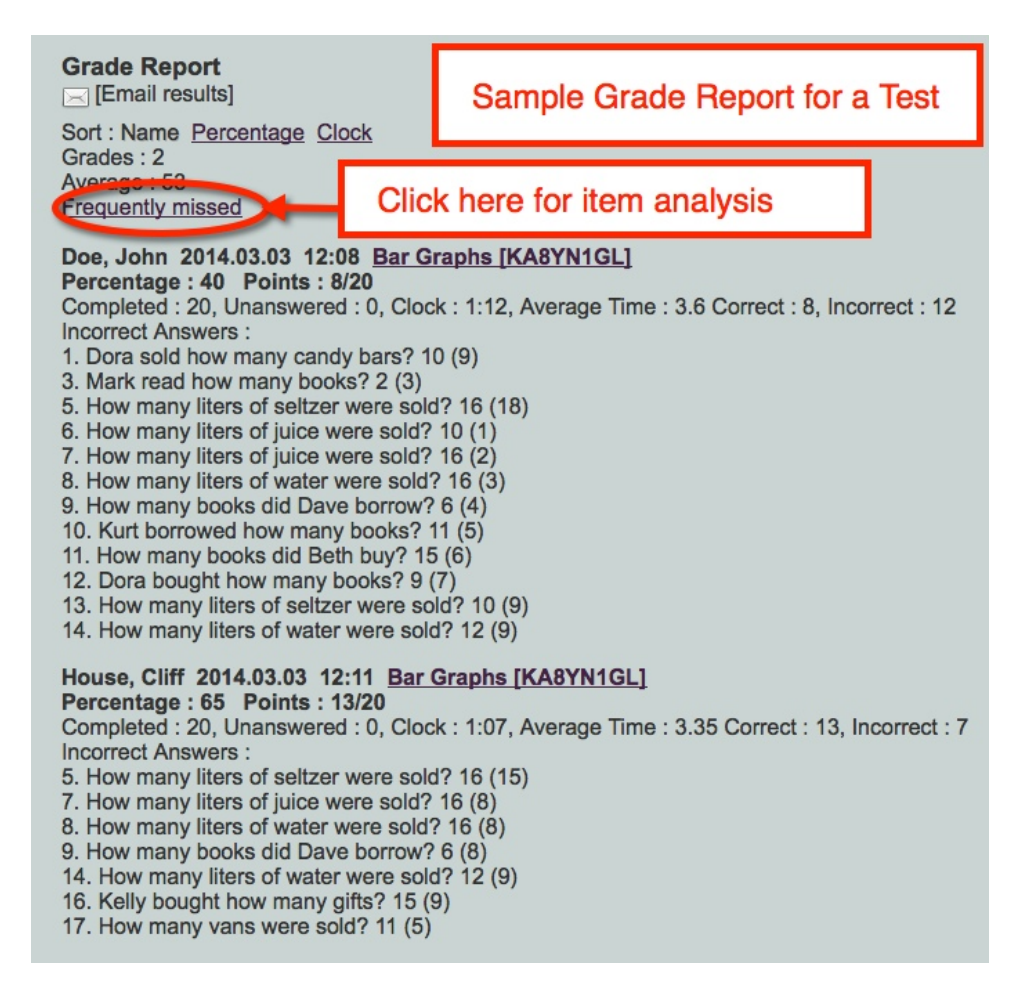

Step 8 - Item Analysis - shows which questions were missed most frequently4

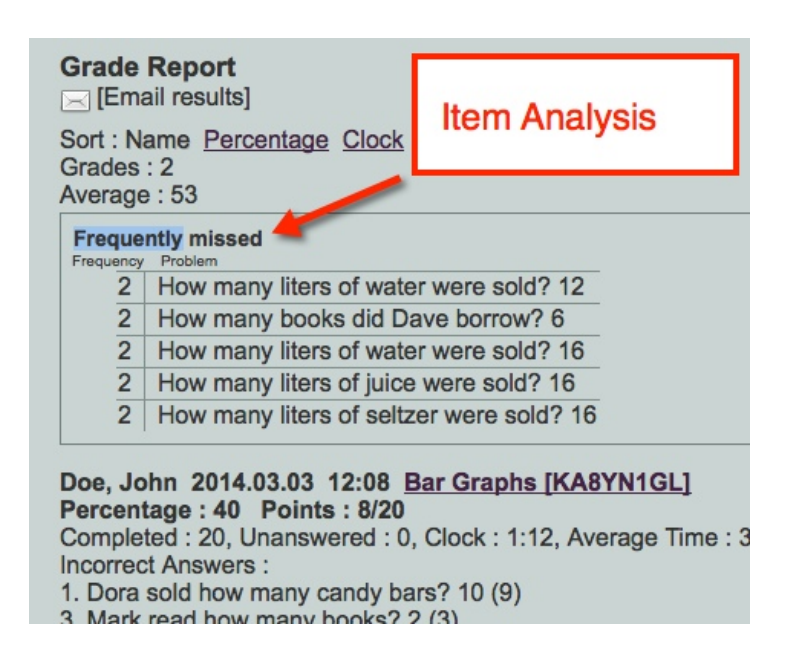